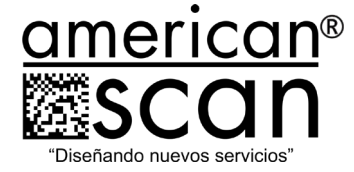

- 1. Ingresar al portal de Soporte Jira sd.american-scan.com
- 2. Hacer clic en la opción "Registrarse".

| Iniciar sesión     | en Centro de ayuda |
|--------------------|--------------------|
| Correo electrónico |                    |
|                    | Siguiente          |

3. Ingresar un correo electrónico y dar clic en "Enviar enlace".

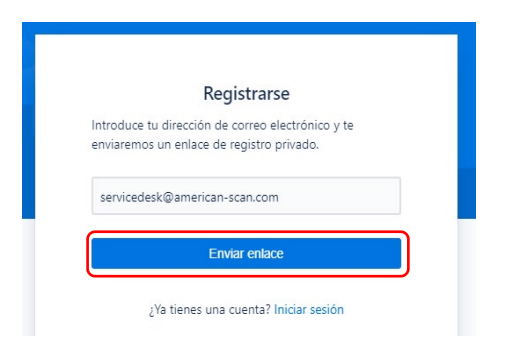

4. Se enviará un correo electrónico para completar el registro del usuario.

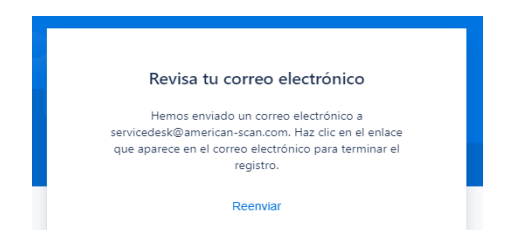

Cra. 43A #15Sur – 15 - Edificio Xerox Ofc. 802 Medellín – Colombia www.american-scan.com

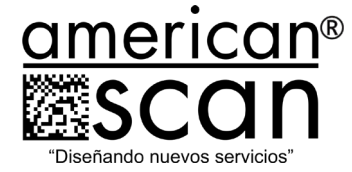

5. Revise el buzón de correo que registró, encontrará un e-mail de verificación. Hacer clic en el botón "Registrarse".

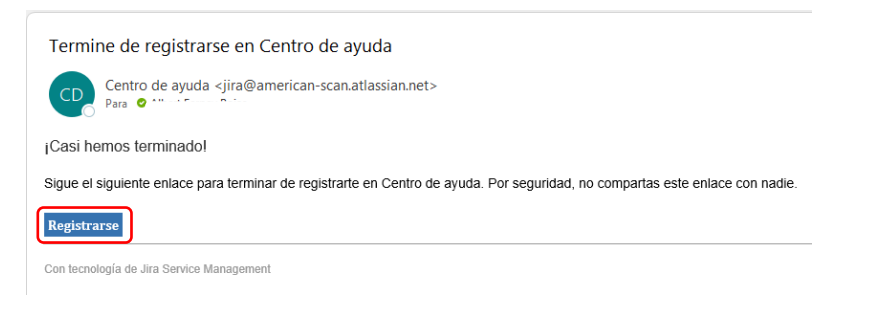

6. Una vez en el portal, ingresar nombres y definir una contraseña alfanumérica y luego dar clic en "Registrarse".

| Dirección de correo electrónico                                                                                                    |      |
|----------------------------------------------------------------------------------------------------|------|
| Nombre completo                                                                                                    |      |
|                                                                                                    |      |
| Elige una contraseña                                                                                                    | _    |
|                                                                                                    | 0    |
| Al hacer clic en <i>Registrarse</i> , aceptas la Política de<br>privacidad y este Aviso y descargo de responsabilida<br>Registrarse | des. |

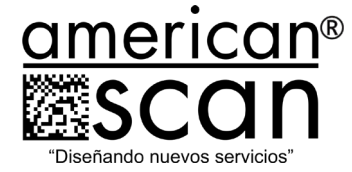

7. Una vez registrados, proceder con la creación del ticket, primero hacer clic en la opción "Servicio Técnico" de la pantalla principal.

| Obtener ay          | ıda y servicios                                                                                                    | Q           |
|---------------------|----------------------------------------------------------------------------------------------------|-------------|
|                     |                                                                                                    |             |
| ados con frecuencia |                                                                                                    |             |
| Servicio técnico    | Renovacion Exito<br>Bierwerkido. Puedes generar una solicitud<br>Renovacion Exito a partir de las opciones<br>proporcionadas. | COLSUBSIDIO |
|                     | StayLinked emulation                                                                                                    |             |

8. Luego seleccionar la opción "Soporte Técnico".

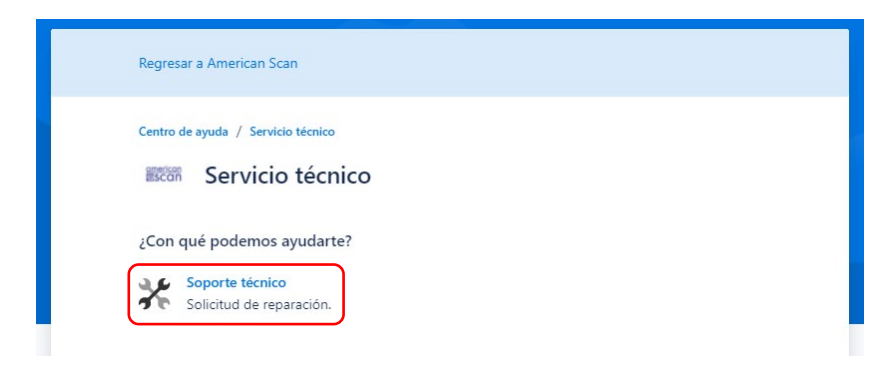

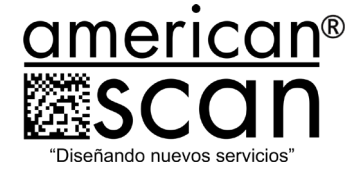

9. Se habilitarán todos los campos necesarios para el correcto registro de la incidencia.

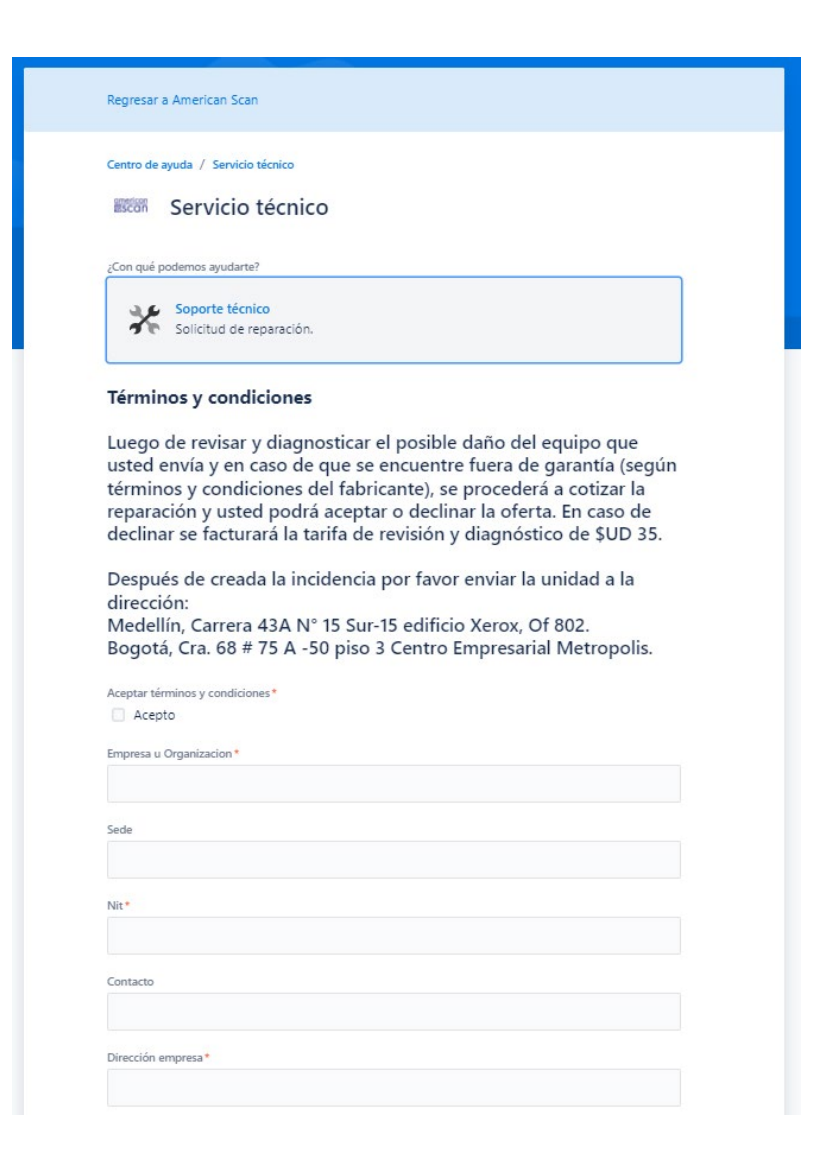

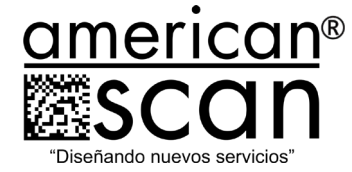

10. Una vez se tengan todos los campos diligenciados, al final tiene la opción de adjuntar imágenes o videos para apoyar la solicitud, luego hacer clic en el botón de "Enviar".

| Arrastr                            | a y suelta archivos, pega capturas de pantalla o busca |  |
|------------------------------------|--------------------------------------------------------|--|
|                                    | Buscar                                                 |  |
|                                    |                                                        |  |
| Ingrese aqui fotos, videos, factur | as, remiciones etc,                                    |  |
| Enviar Cancelar                    |                                                        |  |

11. Al momento de finalizar mostrará un resumen de la solicitud, donde se informa el número de ticket asociado y el estado de la solicitud.

|                                                                        |                                        | Q O Solicitudes |
|------------------------------------------------------------------------|----------------------------------------|-----------------|
| Cientro de ayuda / Servido telerico / 50-2468<br>prueba                |                                        |                 |
| Service Desk generó esta solicitud el Hoy 10:40<br>AM Ocultar detalles | Estado<br>EN ESPERA DE ATENCION        |                 |
| Aceptar términos y condiciones                                         | Notificaciones activadas               |                 |
| Empresa u Organizacion                                                 | Tipo de solicitud<br>🌾 Soporte técnico |                 |
| Nít                                                                    | Compartida con                         |                 |
| Dirección empresa<br>Colombia                                          | O Service Desk<br>Creador              |                 |

12. Para regresar y en caso de que se requiera realizar otro reporte, hacer clic en la opción "Centro de ayuda".

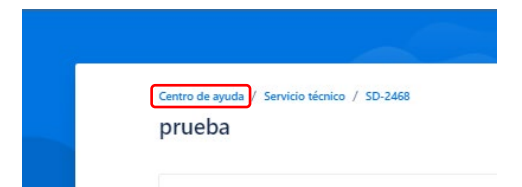

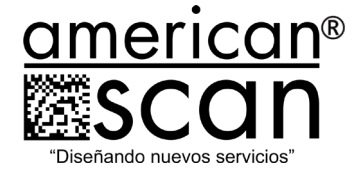

13. Para revisar el estado de sus tickets creados:

hacer clic en "solicitudes" en la parte superior derecha de la pantalla.

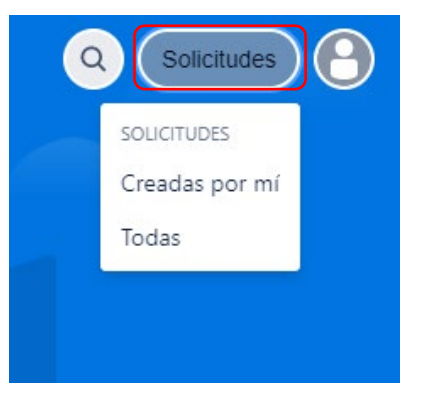

# Seleccionar la opción "creadas por mi"

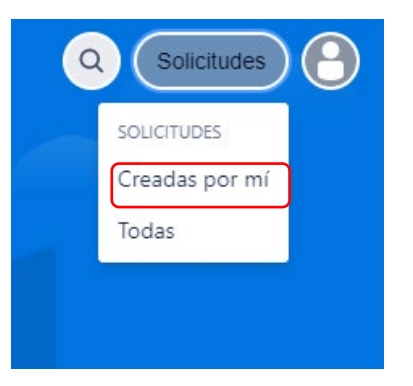

En esta pantalla tendremos el listado de todos los tickets creados por un usuario, se podrán realizar filtros por estado o buscar palabras relacionadas en algún ticket.

| ienans hei, enmidniena | inpo de ponenda |  |
|------------------------|-----------------|--|
|                        |                 |  |
|                        |                 |  |
|                        |                 |  |
|                        |                 |  |
|                        |                 |  |
|                        |                 |  |
|                        |                 |  |

www.american-scan.com